## FJERN LEDER FRA MEDARBEJDER I mitHR

## BESKRIVELSE

Har man en medarbejder, der står med leder, men ikke skal stå med leder, kan lederen fjernes fra medarbejderen.

Fjernelse af leder kan kun ske på enkelt medarbejder niveau, dvs. at leder ikke kan fjernes fra flere medarbejdere på en gang.

| VEJLEDNING                                                                                                    |                                                                              |
|----------------------------------------------------------------------------------------------------|------------------------------------------------------------------------------|
| Tilgå <b>mitHR</b> og fanen <b>Mine</b><br>klientgrupper                                                                                                    | Mine klientgrupper V                                                         |
| Vælg <b>Vis flere</b> under <b>Hurtige</b><br>handlinger                                                                                                    | Vis flere                                                                    |
| Vælg handling <b>Ændr leder</b>                                                                                                    | ඬී Ændr leder                                                                |
| <b>Fremsøg</b> og <b>vælg</b> medarbejder. Der<br>kan fremsøges på navn eller AUID.                                                                                                    | Søg efter en person v                                                        |
| I blokken <b>Hvornår og hvorfor</b><br>angives dato for hvornår leder skal<br>fjernes fra medarbejder.<br><i>Hvis det ikke er en fremtidig</i><br>ændring, kan dato fint blive stående<br>som dags dato. | Hvornår og hvorfor *Hvornår starter lederændringen?     21-03-2023   Fortsæt |
| Tryk <b>Fortsæt</b> , så du kommer til<br>blokken <b>Vedligehold ledere.</b>                                                                                                    |                                                                              |
| Tryk på <b>Rediger/blyanten</b> ud for<br>lederen der skal fjernes/slettes.                                                                                                    | Vedligehold ledere                                                           |
| Tryk på <b>Slet.</b><br>Herefter forsvinder lederen fra<br>medarbejderen.                                                                                                    | *Navn Type<br>MUS-ansvarlig ~                                                |
| Tryk <b>Afsend</b> for at afslutte sletningen.                                                                                                    | Af <u>s</u> end                                                              |